Een share aanmaken in Windows 7.

Op de computer:

- 1. Ga naar Start en activeer
- 2. Klik op "Computer"
- 3. Rightclick op de Schijfletter die je wilt sharen
- 4. Click op : "Share with" en dan click "advanced sharing"
- 5. Activate : Share this folder (indien gewenst kan je deze share nog een andere naam geven.)
- 6. Druk OK

Op de Vu+ box:

- 1. >Main menu>Setup>System>Network>Mount(share)manager> Add new network mount (share)
- 2. Active: enable
- 3. Local share name: iedere naam die toepasselijk is
- 4. Mount type: voorkeur CIFS share
- 5. Server IP: Het IP adres van de computer waarop de share zich bevindt
- 6. Server share: De schijfletter die op die computer geactiveerd is
- 7. Use as HDD replacement: eigen keuze
- 8. Mount options: eigen keuze
- 9. Username: Indien bovenstaande computer een Username heeft, hier identiek aangeven
- 10. Password: Hetzelfde als onder 9
- 11. Ok, om de mount te activeren.